# 電子閲覧システムのログインID・パスワードの確認及び業者概要の確認

電子閲覧システムで使用するログインID・パスワードは、電子入札システム上で確認します。確認には有効なICカードが必要となります。

「建設工事」、「測量・コンサルタント」二つの名簿に登録している場合、業者番号(名簿登載番号)ごとにパスワードが異なります。電子閲覧用のパスワードは3月、6月、9月、12月の月初めに変更しますので、ご注意下さい。 またログインID・パスワードの確認画面で業者概要を確認することができます。

### (1)業者概要画面の表示

| 部局       県土堅備部         解所       ● 全〇<br>理想公面課         原所       ● 二クル         ● 一般、中、中、中、中、中、中、中、中、中、中、中、中、中、中、中、中、中、中、中                                                                                                    | 3.14년왕廿_년구 목구                                             | 2012年09月04日 09時13                                                                                                    | 分 CALS/EC 電子入札システム                                                                                                    |
|----------------------------------------------------------------------------------------------------|-----------------------------------------------------------|----------------------------------------------------------------------------------------------------|----------------------------------------------------------------------------------------------------|
| 部局       県土整備部       ·         課所       ************************************                                                                                                    | ▲ 八代信頼ダービス   ■十                                           | 調達案件検                                                                                                    | ?索                                                                                                    |
| 課所 <b>* 全て</b> 理書       コンサル         「事       コンサル         「金て       ●金て         ●一般競争入札(事前審査型)       ●一般競争入札(事前審査型)         ●一般競争入札(事後審査型)       ●一般競争入札(事前審査型)         ●一般競争入札(事後審査型)       ●一般競争入札(事前審査型)         ●一般競争入札(事後審査型)       ●一般競争入札(事前審査型)         ●一般競争入札(事後審査型)       ●一般競争入札(事前審査型)         ●「小田市       ●「小田市         ●「小田市       ●「小田市         ●「「「「」」」       ●「小田市         「「「」」       ●「小田市         □」       「「「」」         □」       「「」」         □」       「「」」         □」       「「」」         □」       「「」」」         □」       「」」」         □」       「」」」         □」       「」」」         □」       「」」」         □」       「」」」         □」       「」」」         □」       「」」」         □」       「」」」         □」       「」」」         □」       「」」」         □」       「」」」         □」       「」」」         □」       「」」         □」       「」」」         □」       「」」」                                                                                                    | 部局                                                        | 県土整備部                                                                                                    | -                                                                                                    |
| 工事       コンサル         「全て」       「金文」         一般競争入札(事前審査型)       一般競争入札(事前審査型)         一般競争入札(事前審査型)       一般競争入札(事前審査型)         一般競争入札       「協意契約」         「指名競争入札」       「法名競争入札」         「「「」」」」」」」」」」」」」」」」」」」」」」」」」」」」」」」」」」                                                                                                    | 課所                                                        | <ul> <li>▼全て)</li> <li>建設企画課</li> </ul>                                                                                             |                                                                                                    |
| ・       ・       ・       ・       ・       ・       ・       ・       ・       ・       ・       ・       ・       ・       ・       ・       ・       ・       ・       ・       ・       ・       ・       ・       ・       ・       ・       ・       ・       ・       ・       ・       ・       ・       ・       ・       ・       ・       ・       ・       ・       ・       ・       ・       ・       ・       ・       ・       ・       ・       ・       ・       ・       ・       ・       ・       ・       ・       ・       ・       ・       ・       ・       ・       ・       ・       ・       ・       ・       ・       ・       ・       ・       ・       ・       ・       ・       ・       ・       ・       ・       ・       ・       ・       ・       ・       ・       ・       ・       ・       ・       ・       ・       ・       ・       ・       ・       ・       ・       ・       ・       ・       ・       ・       ・       ・       ・       ・       ・       ・       ・       ・       ・       ・       ・       ・       ・       ・       ・ |                                                           | <br> 工事                                                                                                    | コンサル                                                                                                    |
| 工事種別/<br>コンサル種別       「全て<br>注茶一式工事<br>注菜一式工事<br>大工工事<br>左官工事       「調量<br>建築関係建設コンサルタント<br>地質調査<br>補償関係コンサルタント         案件状態       全て<br>晶果登録済の案件を表示しない場合はチェックしてください         指定しない       「<br>」         検索日付       「<br>」」」」」」」」」」」」」」」」」」」」」」」」」」」」」」」」」」」」                                                                                                    | 入札方式                                                      | <ul> <li>✓全て</li> <li>一般競争入礼(事前審査型)</li> <li>一般競争入礼(事後審査型)</li> <li>指名競争入礼</li> <li>● 随意契約</li> </ul>                               | <ul> <li>         ● 一般競争入札(事前審査型)      </li> <li>         一般競争入札(事後審査型)      </li> <li>         指名競争入札      </li> <li>         随意契約     </li> </ul> |
| 全て       ・         案件状態                                                                                                    | 工事種別/<br>コンサル種別                                           |                                                                                                    | ・ 「全て」            測量              ・             ・                                                                                                   |
|                                                                                                    | 案件状態                                                      | 全て                                                                                                    | ▼<br>チェックリ.てください                                                                                                    |
| <ul> <li>              ● 契約管理番号 ※完</li></ul>                                                                                                    | 検索日付                                                      | 指定しない<br>「<br>「<br>」<br>」<br>」<br>」<br>」<br>」<br>」<br>」<br>から<br>「<br>」<br>して<br>して<br>して<br>して<br>して<br>して<br>して<br>して<br>して<br>して |                                                                                                    |
| 案件名称<br>表示件数 10 ▼ 件<br>案件表示順序 <u>案件来号 </u> ○ 昇順                                                                                                    | <ul> <li>● 契約管理番号 ※完<br/>全一致検索</li> <li>○ 案件番号</li> </ul> | □ 契約管理番号また                                                                                                    | たは案件番号のみの場合はチェックしてください                                                                                                    |
| 表示件数 10 ▼ 件<br><u> 案件表示順</u> <u> 案件報号</u> □ 昇順                                                                                                    | 案件名称                                                      |                                                                                                    |                                                                                                    |
| 安代表一順文 家代孫号 ● 昇順                                                                                                    | 表示件数                                                      | 10 ▼ 件                                                                                                    |                                                                                                    |
|                                                                                                    | 案件表示順序                                                    | 案件番号                                                                                                    |                                                                                                    |

## <u>操作説明</u>

左メニューの「登録者情報」ボタン①をクリックします。

# (2)ログインID・パスワード及び業者概要の確認

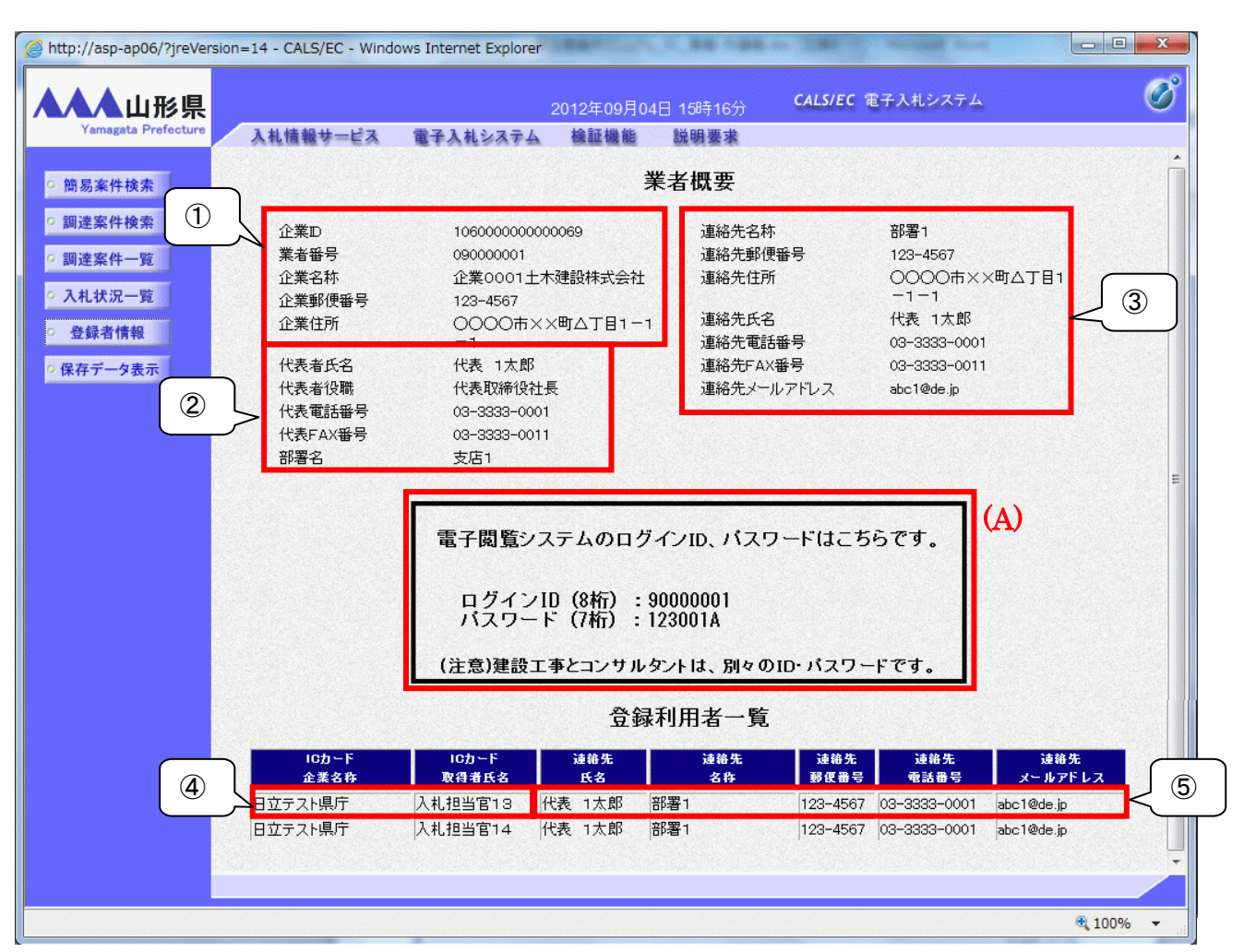

## <u>操作説明</u>

**電子閲覧システム用のログインID・パスワード(A)**※1を確認します。 また業者概要が表示されるので内容を確認します。※2

#### <u>注意事項</u>

- ※1 「建設工事」、「測量・コンサルタント」二つの名簿へ登録している場合、業者番号ごとに電子閲覧システムのロ グインID・パスワードが異なります。 各業者番号のログインID・パスワードを連続して確認する場合、対象のICカードを入れ替えた後、左メニューの 「登録者情報」をクリックしてください。PIN番号入力後、ログインID・パスワードを確認することが可能です。
- ※2 業者概要の各項目の対応は下記のとおりです。
  - ① : 入札参加資格者名簿の情報を表示
  - : 下図②の項目の情報を表示
  - 下図③の項目の情報を表示
  - ④ : ICカードに登録されている情報を表示
  - ⑤ : 下図⑤の項目の情報を表示

### 利用者登録画面

この画面は「1.4.1 ICカードの登録」または「1.4.2 ICカードの登録内容の変更」の際に表示される画面です。

上の図の同じ番号の項目が対応する情報となり、利用者登録(変更)時に下図の入力欄に入力された内容 が、業者概要画面に反映されます。

| http://asp-ap06/?KikanNo= | 1060&HachuType=0&jreVersion=: | 14 - CALS/EC - Windows Internet Explorer        |                                                                          |   |
|---------------------------|-------------------------------|-------------------------------------------------|--------------------------------------------------------------------------|---|
| 山形県                       |                               | 2012年09月04日 13時17分                              | <b>CALS/EC</b> 電子入札システム                                                  | Ø |
| Yamagata Prefecture       | 入札情報サービス                      |                                                 |                                                                          |   |
|                           |                               |                                                 |                                                                          |   |
| •利用者登録処理                  |                               | 利用者登録                                           |                                                                          |   |
|                           |                               | 利用考察録では、業者情報とにつねードの登録を行                         | ∃\≢d.                                                                    |   |
|                           |                               | <ul><li>(※)の項目は、必須入力です。</li></ul>               | 14.9.9.9                                                                 |   |
|                           |                               |                                                 |                                                                          |   |
|                           | 企業情報                          |                                                 |                                                                          |   |
|                           | 企業名称                          | : 企業0008十木建設株式会社                                |                                                                          |   |
|                           | 企業郵便番号                        | : 123-4567                                      |                                                                          |   |
|                           | 企業住所                          | :0000市××町ム丁目1-1-8                               |                                                                          |   |
|                           | 代表者氏名                         | :代表 8太郎                                         |                                                                          |   |
|                           | 代表有反極                         | · 代表和和和文化表                                      |                                                                          |   |
|                           |                               |                                                 | (2) (3) (2) (2) (2) (3) (3) (3) (3) (3) (3) (3) (3) (3) (3               |   |
|                           | 1C我FAA番号<br>如果々               |                                                 |                                                                          |   |
|                           | 即者右                           | ÷                                               | (30又子以內)                                                                 |   |
|                           |                               |                                                 |                                                                          |   |
|                           | 代表窓口情報                        | 指名時はここにメールが送信されます。                              |                                                                          |   |
|                           | 連絡先名称(部署名等)                   | :                                               | w)(60文字以内)                                                               |   |
|                           | 連絡先郵便報号                       |                                                 | x)(半角 例:123-4567)                                                        |   |
|                           | 連絡先生所                         |                                                 |                                                                          |   |
|                           | 演纷失氏夕                         |                                                 |                                                                          |   |
|                           | 演然失常許采导                       |                                                 |                                                                          |   |
|                           | 連続生になる                        |                                                 |                                                                          |   |
|                           | 連結ルFAA番り<br>海線生ルニルマロック        |                                                 | <ul> <li>※)(半月 例:03-0000-0000)</li> <li>※)(半角 例:03-0000-0000)</li> </ul> |   |
|                           | 連結ルメールアドレス                    |                                                 | *)(+)(1002+un)                                                           |   |
|                           |                               |                                                 |                                                                          |   |
|                           | IC力一ド利用部署情報                   |                                                 |                                                                          |   |
|                           | IC力一ド企業名称                     | :日立テスト県庁                                        |                                                                          |   |
|                           | ICカード企業住所                     | : 日立テスト県                                        |                                                                          |   |
|                           | IC力一ド取得者氏名<br>ICカード取得老住所      | :人札担当官13<br>:UTACUI Test Area Uitashi Test City |                                                                          |   |
|                           | 道路先名称(部署名等)                   | :                                               | (4) (4) (2) (4) (4) (4) (4) (4) (4) (4) (4) (4) (4                       |   |
|                           | 連絡先郵便報号                       | :                                               | (4) 半角 例:123-4567)                                                       |   |
|                           | 連絡先住所                         | : (                                             | ×) 60文字以                                                                 |   |
|                           | · 這級失氏之                       |                                                 | 5                                                                        |   |
|                           | 連絡先電話乗号                       |                                                 |                                                                          |   |
|                           | 演怒失⊑∧∨乗号                      |                                                 | (x) 半角 例:03-0000-0000)                                                   |   |
|                           | 油級先メールアド・フ                    |                                                 | ※) 半角100立字内内)                                                            |   |
|                           | メールアドレフ再入力                    | :                                               | (上記内容再度入力)                                                               |   |
|                           | > WTDAHAA                     |                                                 |                                                                          |   |
|                           |                               |                                                 |                                                                          |   |
|                           |                               |                                                 |                                                                          |   |
|                           |                               | 入力内容確認 戻る                                       |                                                                          |   |
|                           |                               |                                                 |                                                                          |   |
|                           |                               |                                                 |                                                                          |   |
|                           |                               |                                                 |                                                                          |   |
|                           |                               |                                                 |                                                                          |   |

# (3)電子閲覧システムのログイン

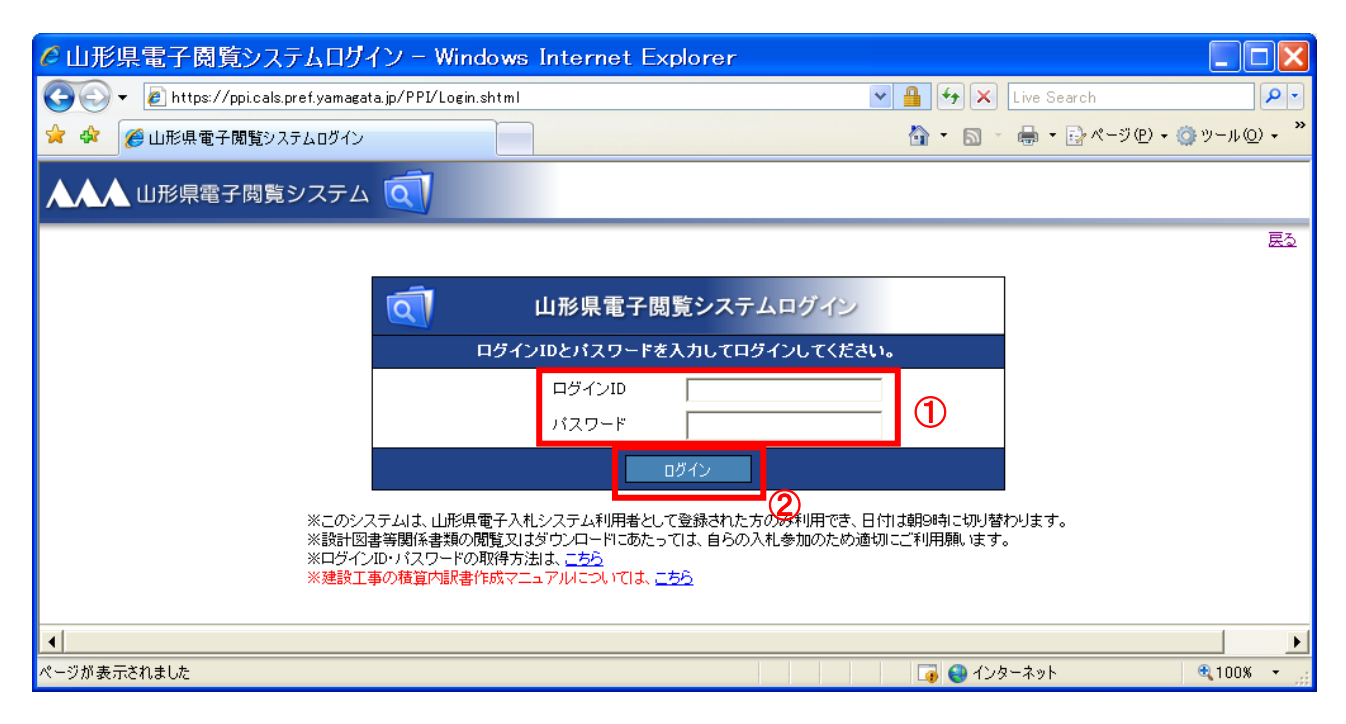

## <u>操作説明</u>

ログインID・パスワード①を入力して※1「ログイン」ボタン②をクリックします。

#### <u>注意事項</u>

- ※1 業者概要で確認したログインID・パスワードは直接入力するか、「業者概要」画面上で文字選択をし右クリック メニューからコピーをすることができます。
  - (1) 左メニュー「登録者情報」ボタン③より、「業者概要」画面を表示してください。ログインIDを文字選択した部 分を右クリックしてメニューを表示し、「コピー」④を選択してください。

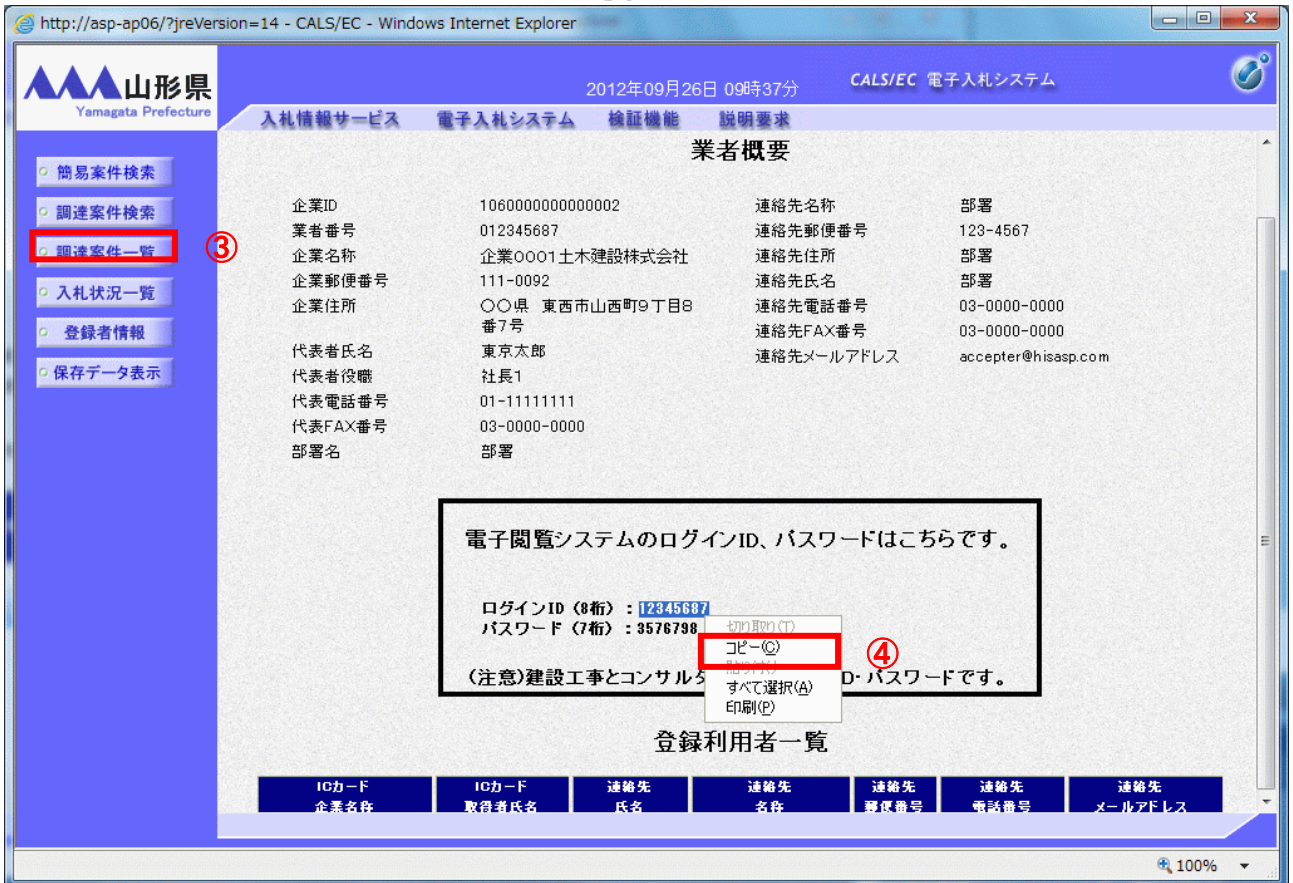

(2)電子閲覧システムのログイン画面を表示してください。ログインIDの入力エリアにカーソルを合わせ、右クリックしてメニューを表示し、「貼り付け」⑤を選択します。パスワードも同様に操作をおこなってください。

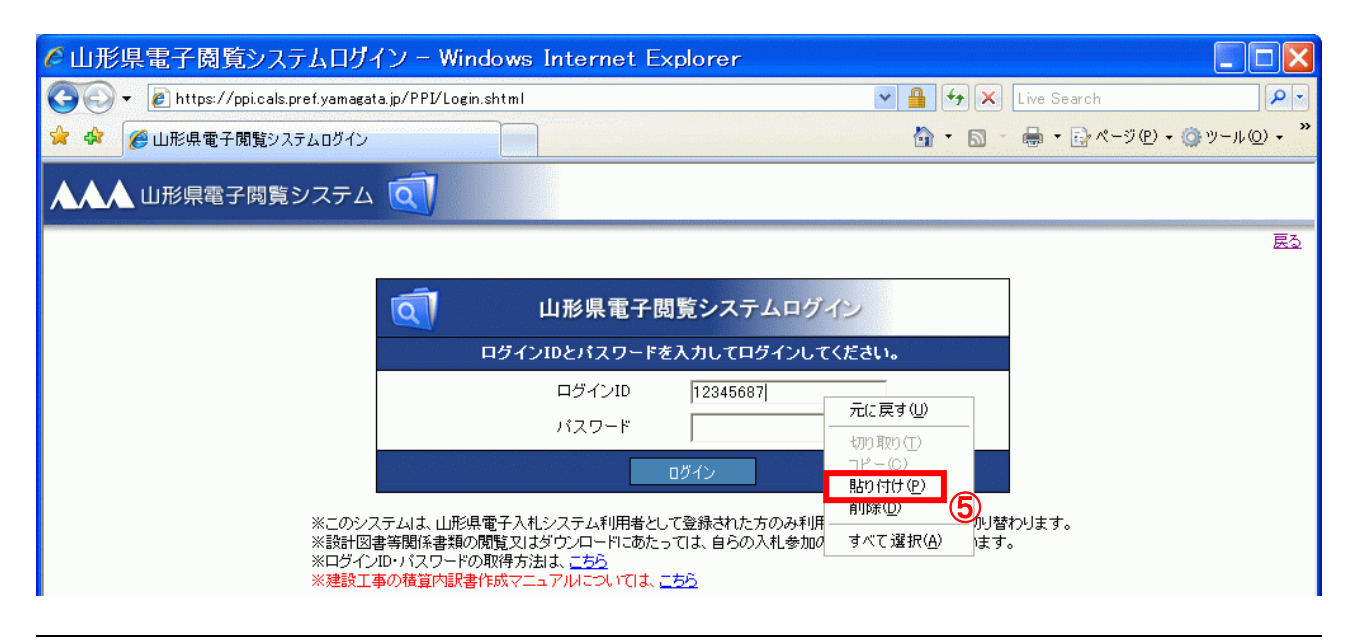